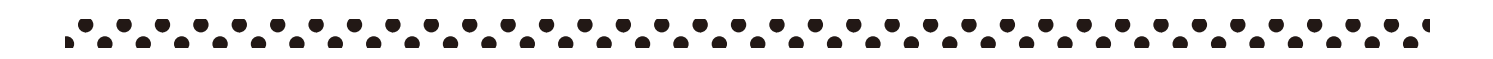

# テレビのチャンネル再設定 (再スキャン)方法について

メーカーや機種によって、操作方法は異なります。該当のテレビのメーカーの覧を ご確認ください。またご不明な場合は、購入時に付属されております各メーカーの 取扱説明書をご確認いただくか、KBNまでご連絡をお願いいたします。

シャープ / ソニー / パナソニック / 東芝 / 日立 / 三菱 / JVC パイオニア / サンヨー / DXアンテナ / FUNAI / LG / Hisense

各手順の色分けは 次の動作を指しています

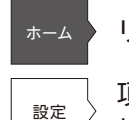

リモコンの該当のボタンを押す

項目を選択する。または項目を選択して リモコンの「決定」を押す

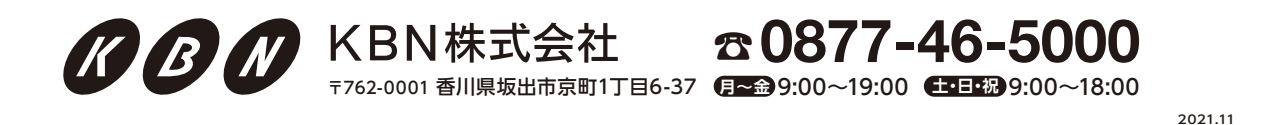

# ▶シャープ(AQUOS)

テレビのリモコンで[地上]または[地上D]ボタンを押して地上デジタル放送を選局した後、下記操作を行ってください。設定は一例です。機種により異なる場合があります。詳しくはメーカー公式情報からご利用の機種についてご確認ください。

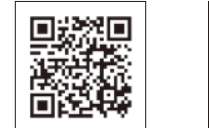

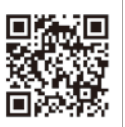

.....

シャープ液晶テレビ (AQUOS)取扱説明書 お問い合せ

#### 2021年発売

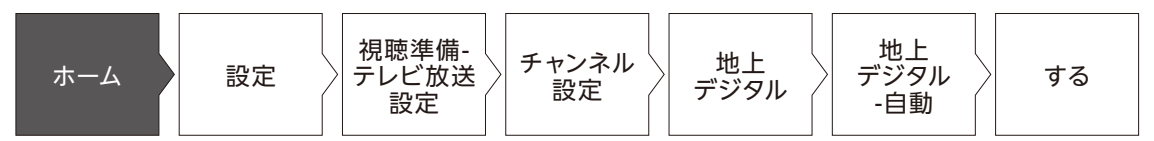

## 2020年後期発売

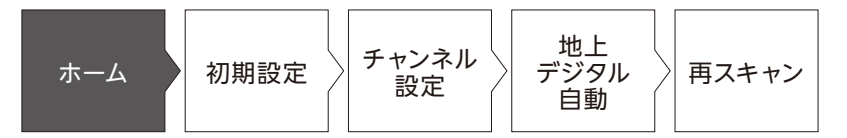

## 2019年後期~2020年前期発売

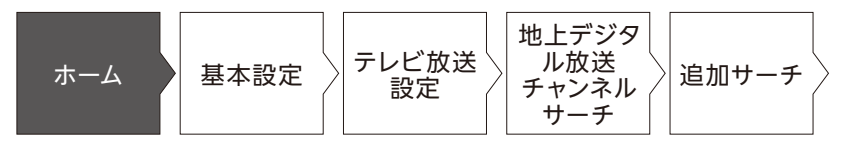

ナソニック 東芝 日立 = 菱 2 V C パ 1 オニア サ ショ T DXアンテナ FUNA ភ Hisense

シャープ

ソニー

パ

## 2018~2019年発売

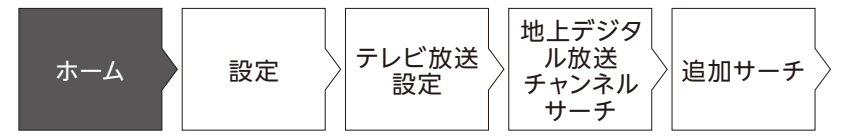

#### 2015~2017年発売

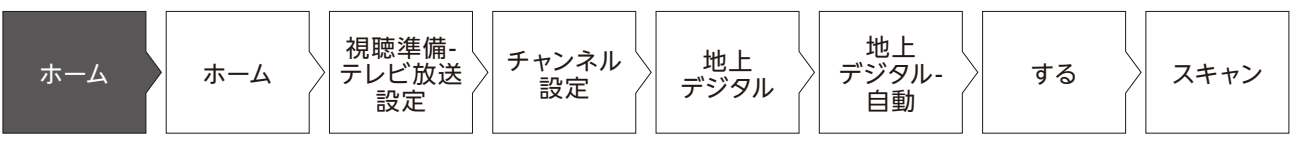

#### 2009~2014年発売

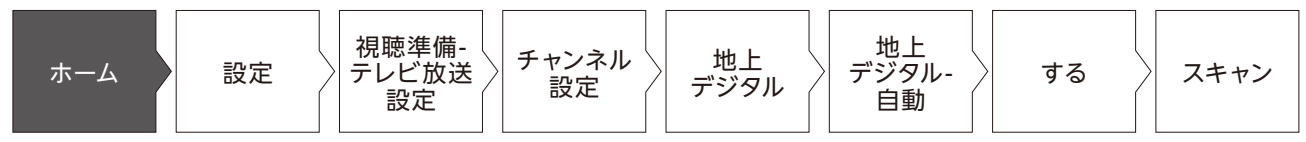

#### 2004~2010年発売

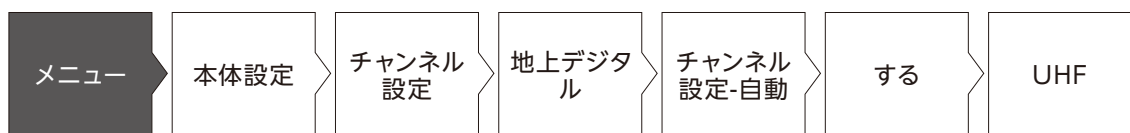

### 2003~2006年発売

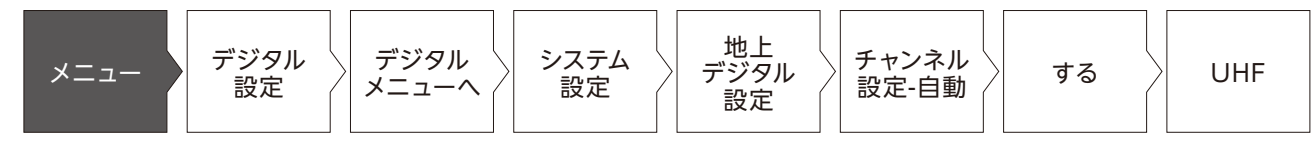

## ▶ソニー(BRAVIA)

テレビのリモコンで「地上]または「地上D]ボタンを押して地上デジタル放送を選局 した後、下記操作を行ってください。設定は一例です。機種により異なる場合があ ります。詳しくはメーカー公式情報からご利用の機種についてご確認ください。

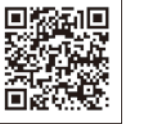

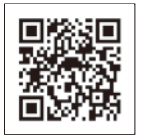

お問い合せ

ソニー (Βκϧ、 取扱説明書 - (BRAVIA)

## 2019年~2020年発売

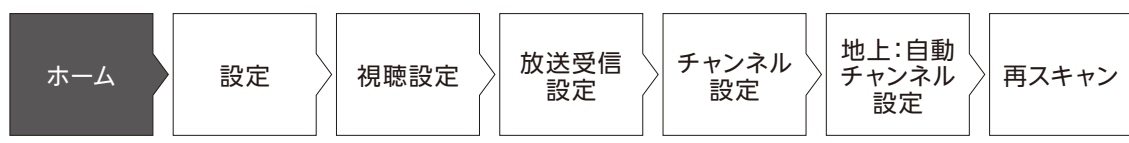

### 2017~2018年発売

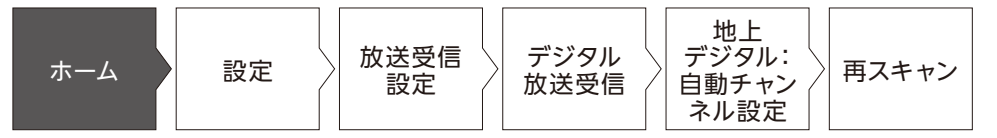

#### 2016~2017年発売

| ホーム | 設定 | 機器設定 | > 設置設定 | チャンネル<br>設定(地上<br>デジタル) | 〉 再スキャン |
|-----|----|------|--------|-------------------------|---------|
|-----|----|------|--------|-------------------------|---------|

#### 2007~2012年発売

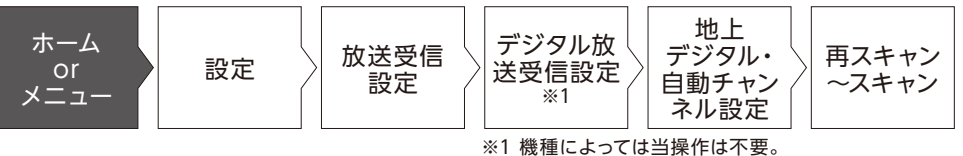

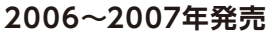

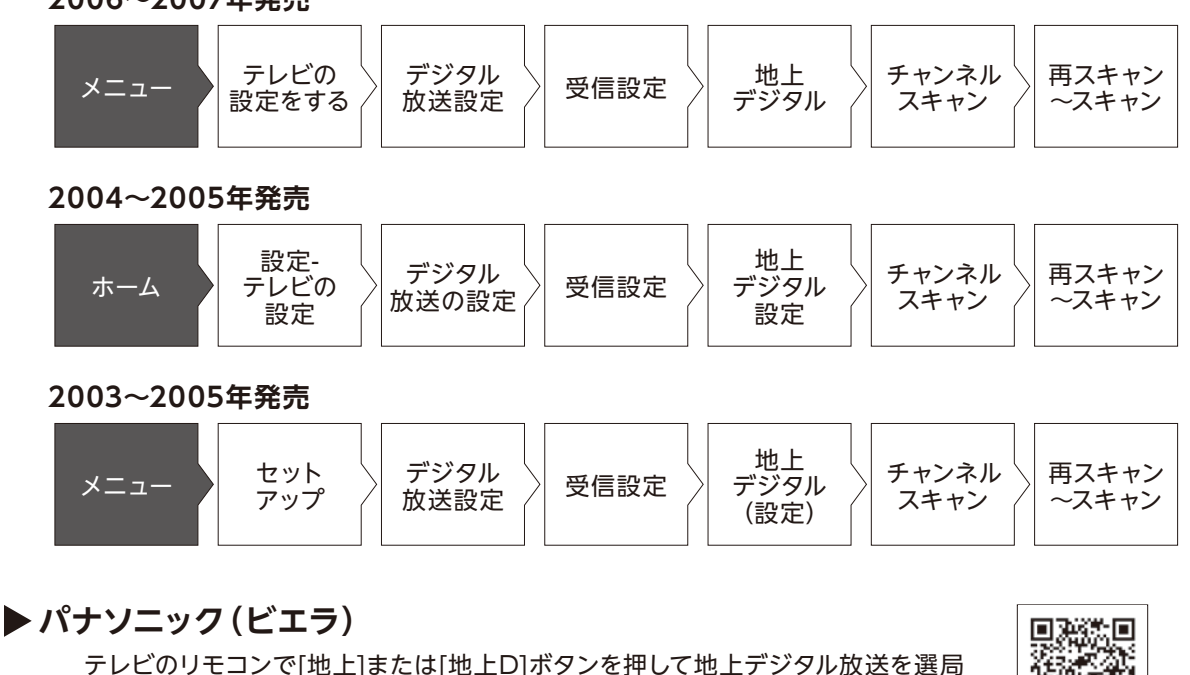

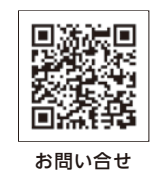

ヤ

ープ

ソニー

パナソニック

東芝

日立

=

菱

2 V C

パイ

オニア

サ

ショ

T

DXアンテナ

FUNA

ភ

Hisense

パナソニック(ビエラ) 取扱説明書

## 2013年~2020年発売

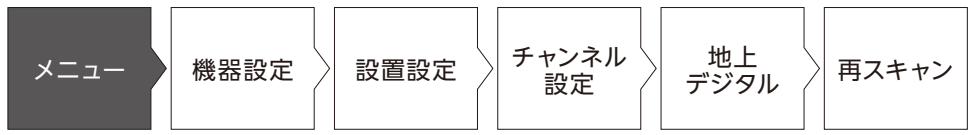

した後、下記操作を行ってください。設定は一例です。機種により異なる場合があ

ります。詳しくはメーカー公式情報からご利用の機種についてご確認ください。

2007~2012年発売

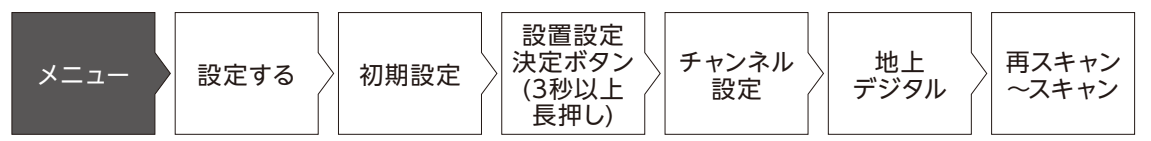

## 2004~2006年発売

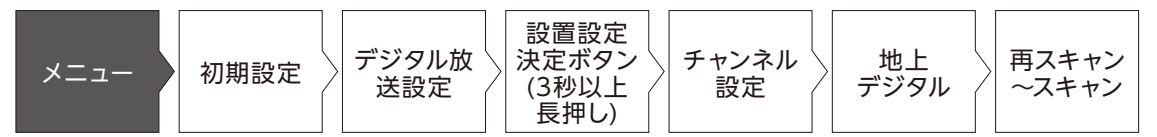

2003~2007年発売

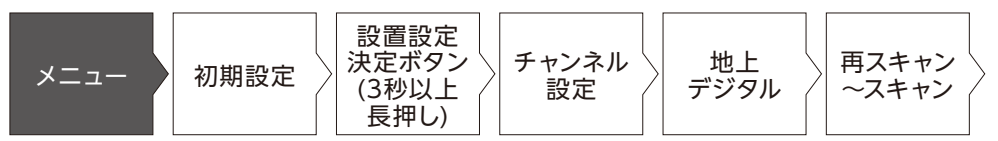

## ▶東芝(レグザ)

テレビのリモコンで[地上]または[地上D]ボタンを押して地上デジタル放送を選局 した後、下記操作を行ってください。設定は一例です。機種により異なる場合があ ります。詳しくはメーカー公式情報からご利用の機種についてご確認ください。

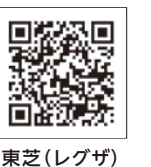

取扱説明書

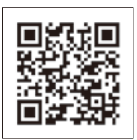

お問い合せ

2018~2021年発売

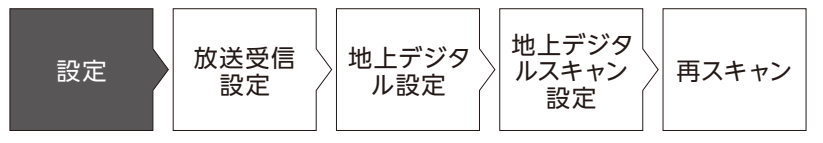

リモコンの該当のボタンを押す 項目を選択する。または項目を選択して リモコンの「決定」を押す

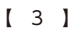

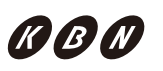

## 2013~2017年発売

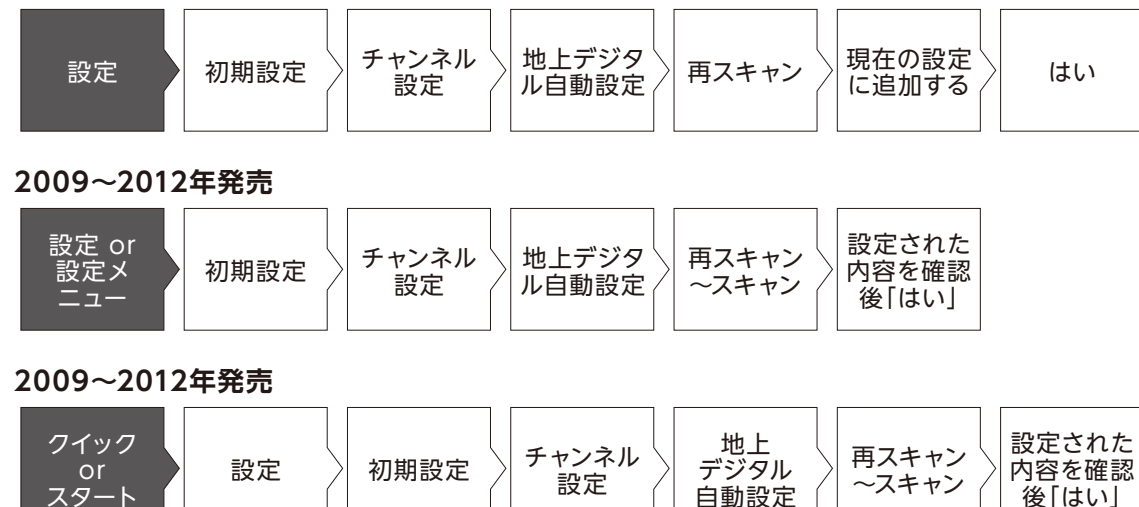

## 2006~2008年発売

シャ

i プ

ソニー

パ

ナソニック

東芝

日立

=

菱

パイ

オニア

サ

ショ

Ī

DXアンテナ

FUNA

ភ

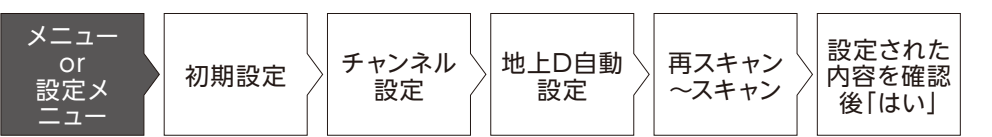

## 2003~2005年発売

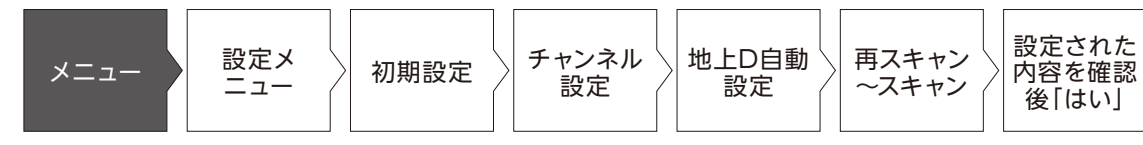

# ▶日立(Wooo)

テレビのリモコンで「地上]または「地上D]ボタンを押して地上デジタル放送を選局 した後、下記操作を行ってください。設定は一例です。機種により異なる場合があ ります。詳しくはメーカー公式情報からご利用の機種についてご確認ください。

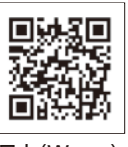

後[はい]

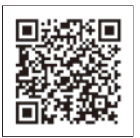

お問い合せ

日立(Wooo) 取扱説明書

## 2017~2018年発売

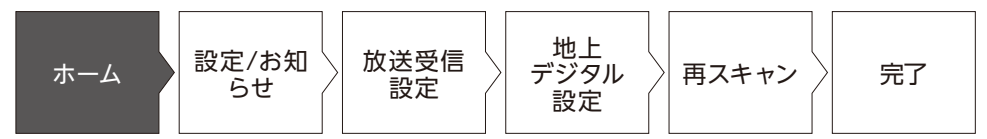

## 2017~2018年発売

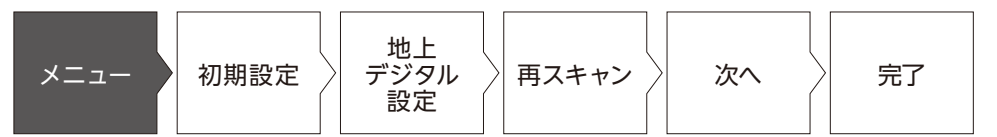

## 2016年発売

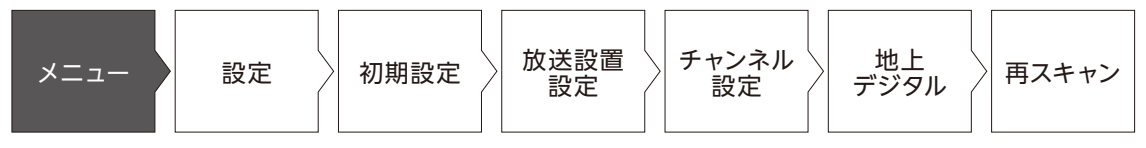

## 2015年発売

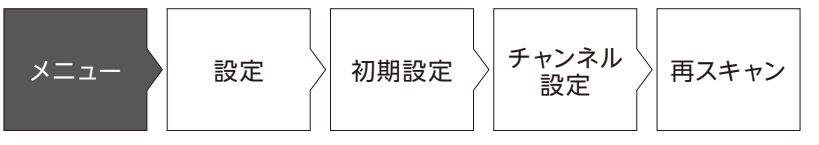

2014年発売

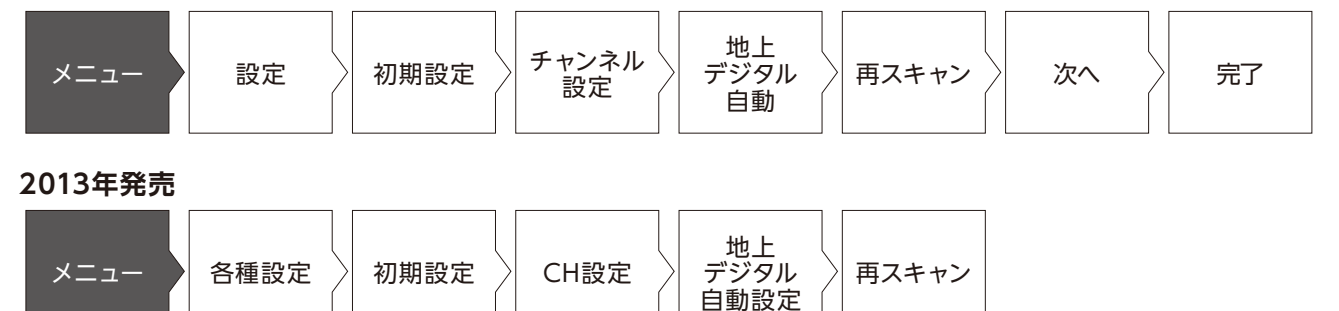

2007~2014年発売

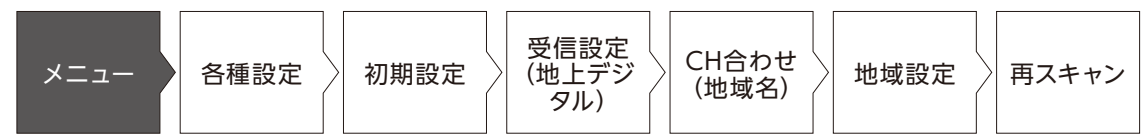

#### 2003~2012年発売

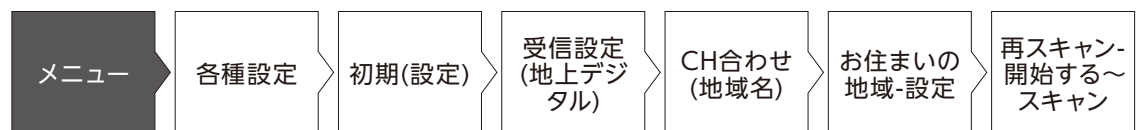

## ▶ 三菱(REAL)

テレビのリモコンで[地上]または[地上D]ボタンを押して地上デジタル放送を選局 した後、下記操作を行ってください。設定は一例です。機種により異なる場合があ ります。詳しくはメーカー公式情報からご利用の機種についてご確認ください。

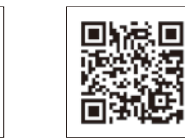

シャ

ープ

ソニー

パ

ナソニック

東芝

日立

三菱

222

パイ

オニア

サンヨ

Ι

DXアンテナ

FUNAI

ភ

Hisense

(K) (B) (N)

お問い合せ

菱(REAL)

取扱説明書

#### 2016年発売

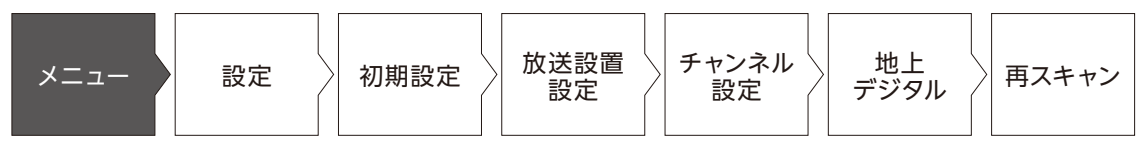

## 2013~2018年発売

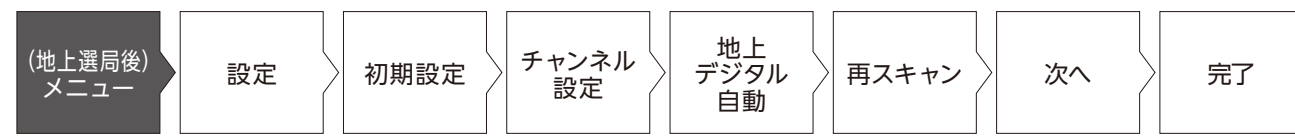

2010~2012年発売

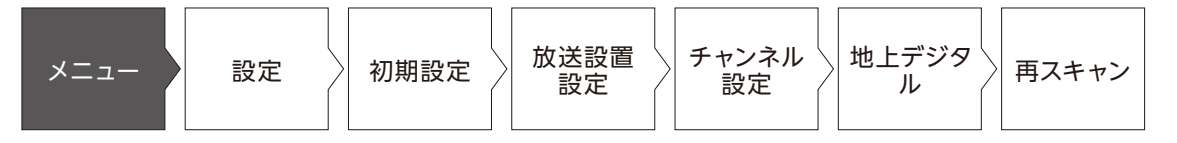

#### 2008~2011年発売

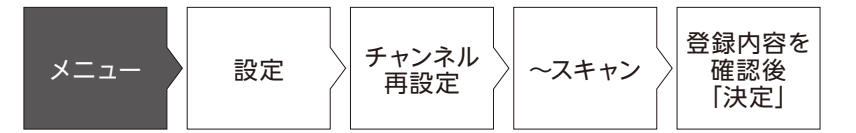

2004~2011年発売

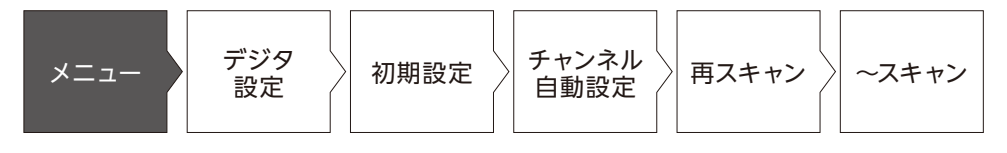

- リモコンの該当のボタンを押す

## ▶JVC(ビクター)

テレビのリモコンで「地上]または「地上D]ボタンを押して地上デジタル放送を選局 した後、下記操作を行ってください。設定は一例です。機種により異なる場合があ ります。詳しくはメーカー公式情報からご利用の機種についてご確認ください。

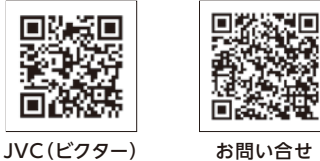

回花

取扱説明書

# お問い合せ

## 2006~2010年発売

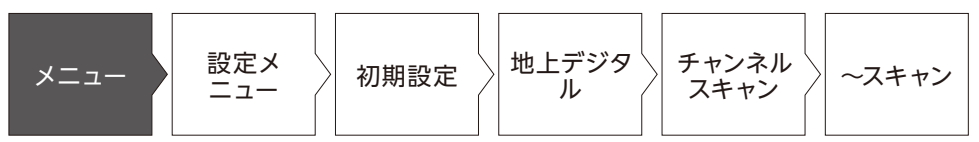

## 2003~2005年発売

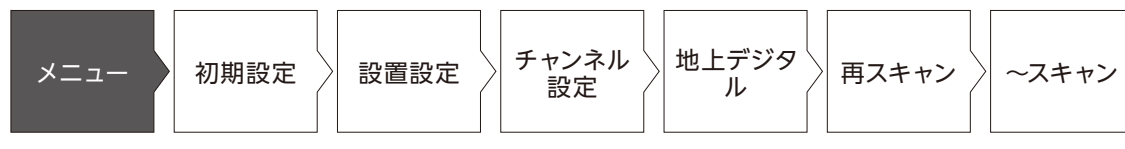

## ▶ パイオニア

テレビのリモコンで[地上]または[地上D]ボタンを押して地上デジタル放送を選局 した後、下記操作を行ってください。設定は一例です。機種により異なる場合があ ります。詳しくはメーカー公式情報からご利用の機種についてご確認ください。

### 63 НĿ Г

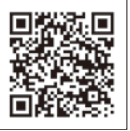

パイオニア製テレビ ・モニターサポート

お問い合せ

# 2005~2008年発売

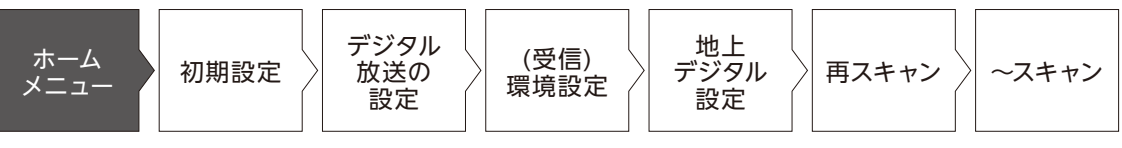

## 2004年発売

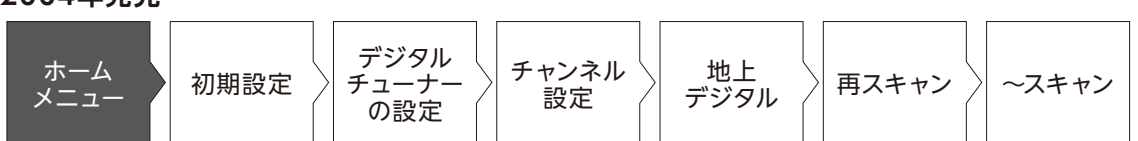

# ▶ サンヨー

テレビのリモコンで「地上]または「地上D]ボタンを押して地上デジタル放送を選局 した後、下記操作を行ってください。設定は一例です。機種により異なる場合があ ります。詳しくはメーカー公式情報からご利用の機種についてご確認ください。

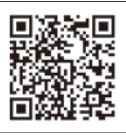

お問い合せ

2007~2010年発売

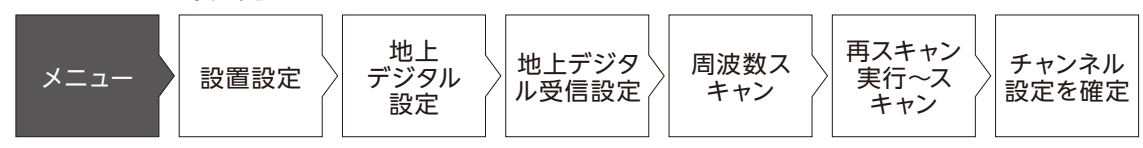

## 2003~2005年発売

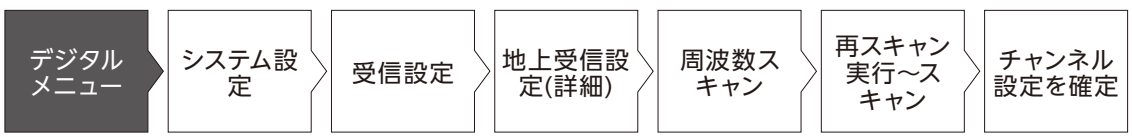

ភ

Hisense

## ▶ DXアンテナ

テレビのリモコンで「地上]または「地上D]ボタンを押して地上デジタル放送を選局 した後、下記操作を行ってください。設定は一例です。機種により異なる場合があ ります。詳しくはメーカー公式情報からご利用の機種についてご確認ください。

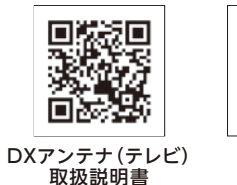

お問い合せ

16 D

## 2013~2017年発売

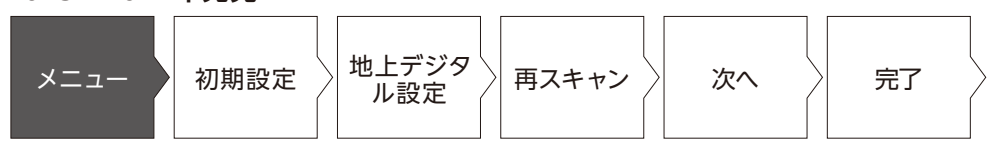

## 2010~2012年発売

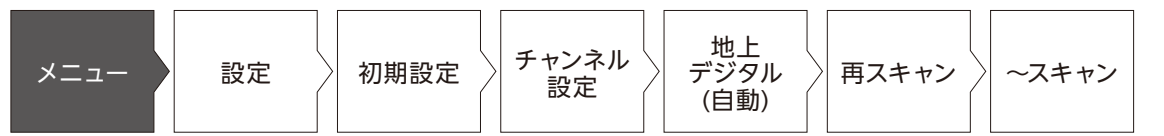

## 2010~2011年発売

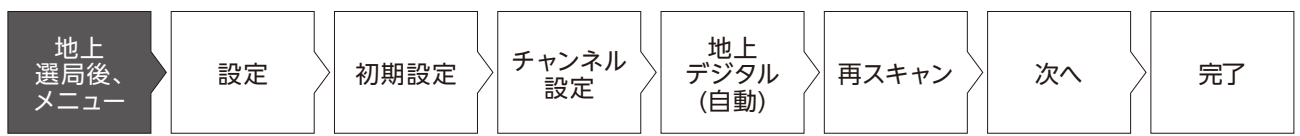

## 2008~2009年発売

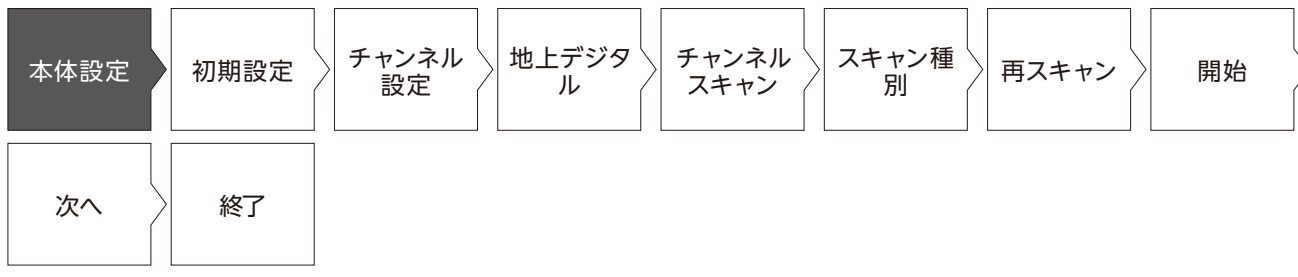

## 2007~2009年発売

| 本体設定 | 初期設定 | チャンネル<br>設定 | 地上<br>デジタル | チャンネル<br>スキャン | スキャン 種別 | 再スキャン<br>~スキャン |
|------|------|-------------|------------|---------------|---------|----------------|
|------|------|-------------|------------|---------------|---------|----------------|

2007年発売

| 番組ナビ 初期設定 設置設定 チャンネル 設定 | 地上<br>デジタル 再スキャン 終了 はい |
|-------------------------|------------------------|
|-------------------------|------------------------|

## **FUNAI**

テレビのリモコンで[地上]または[地上D]ボタンを押して地上デジタル放送を選局 した後、下記操作を行ってください。設定は一例です。機種により異なる場合があ ります。詳しくはメーカー公式情報からご利用の機種についてご確認ください。

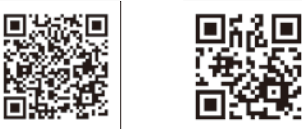

FUNAI製品

取扱説明書

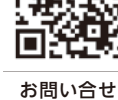

(K) (B) (N)

## 2006~2007年発売

| 番組ナビ初期設定 | 設置設定 チャンネル<br>設定 | 地上デジタ 月スキャン | 終了 | はい |
|----------|------------------|-------------|----|----|
|----------|------------------|-------------|----|----|

項目を選択する。または項目を選択して リモコンの 「決定」を押す \*-- リモコンの該当のボタンを押す 設定

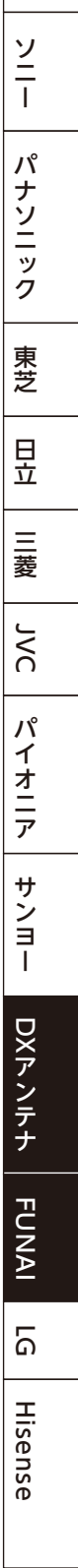

シャ

ープ

# LG

テレビのリモコンで[地上]または[地上D]ボタンを押して地上デジタル放送を選局した後、下記操作を行ってください。設定は一例です。機種により異なる場合があります。詳しくはメーカー公式情報からご利用の機種についてご確認ください。

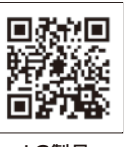

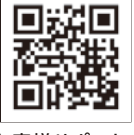

LG製品 取扱説明書 お客様サポート・ お問い合せ

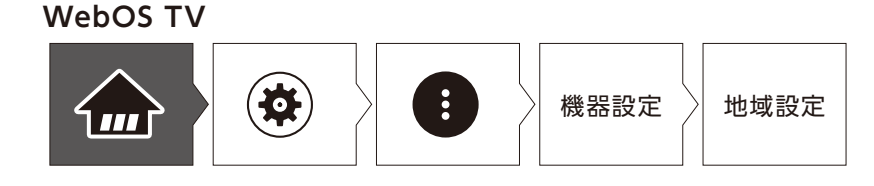

## Hisense

シャ

テレビのリモコンで[地上]または[地上D]ボタンを押して地上デジタル放送を選局 した後、下記操作を行ってください。設定は一例です。機種により異なる場合があ ります。詳しくはメーカー公式情報からご利用の機種についてご確認ください。

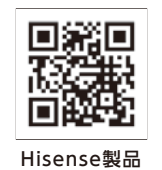

取扱説明書

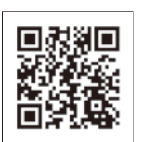

サポート

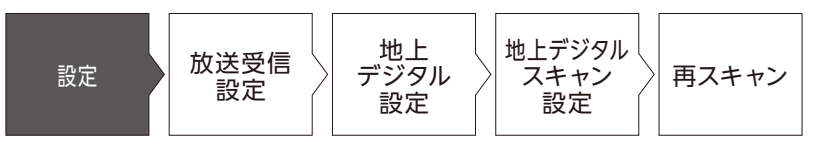

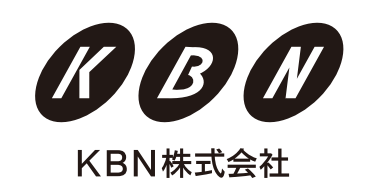

〒762-0001 香川県坂出市京町1丁目6-37

□ 項目を選択する。または項目を選択して リモコンの「決定」を押す